### OHELLA

# 무선 충전 LED 스탠드 APP 사용 설명서 LS01W

안드로이드의 Play 스토어와 iOS App Store에서 **"ABKO" 또는 "앱코**"를 검색하시면 정식으로 다운로드 후 설치하실 수 있습니다.

### 설치하기 전 준비 사항! 사용하시는 스마트폰을 Wi-Fi에 연결해 주세요. 연결하실 때, AP명과 비밀번호를 꼭 기억해 주세요. Wi-Fi는 2.4GHz에서만 지원됩니다.

## 오엘라에서 판매 중인 다양한 loT 제품을 ABKO 앱을 통해 경험해 보세요.

\* APP 사용 가능 제품은 판매처 상세 페이지 또는 사용 설명서 참조

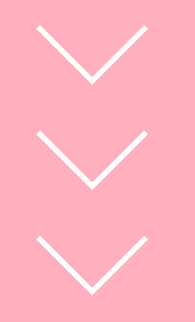

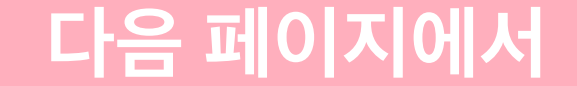

#### ABKO 앱 설치하기를 진행해 주세요.

\* ABKO 앱은 UI와 기능 등 업데이트 시, 변경될 수 있습니다.

# 안드로이드폰 설치하기

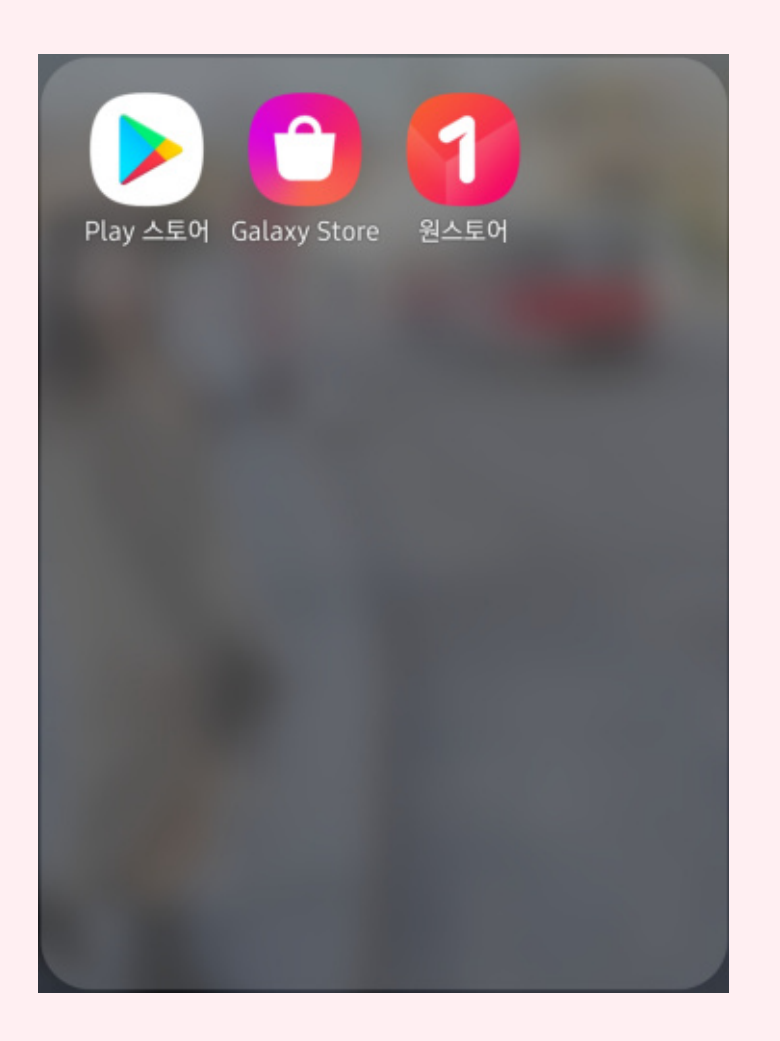

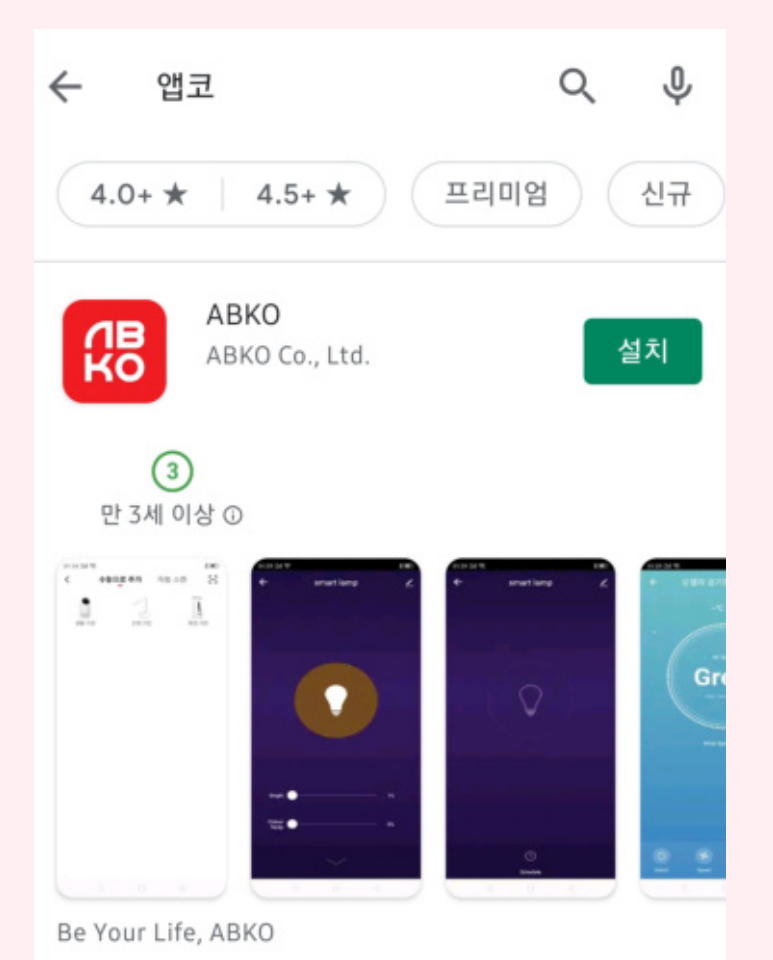

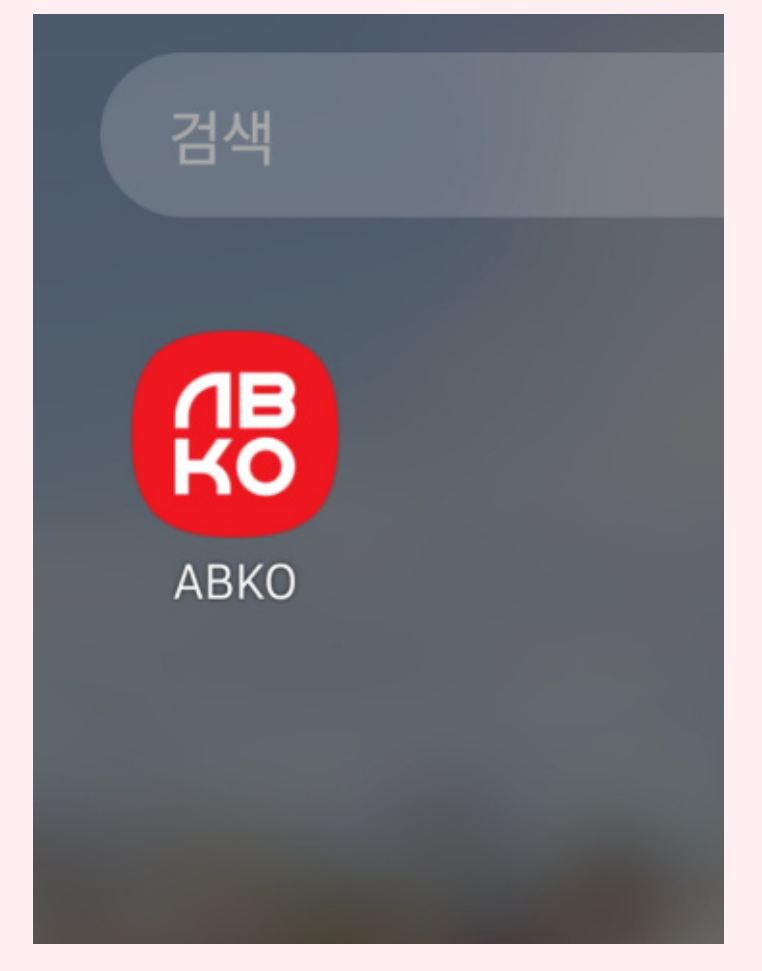

01 스마트폰에서 "Play 스토어"를

02 검색창에 "앱코" 또는 "ABKO"를

03 "ABKO" 앱이 설치되었습니다

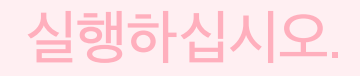

검색한 후 "설치"를 터치해 주십시오.

터치하여 실행하십시오.

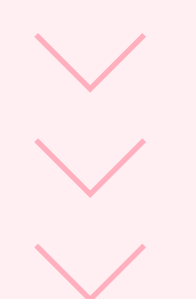

#### ABKO 앱을 사용하기 위해 -03- 페이지로 이동하여

#### 안내에 따라 계정 가입을 진행하십시오.

- 01 -

# 아이폰 설치하기

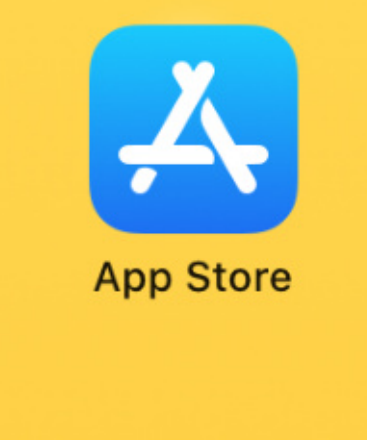

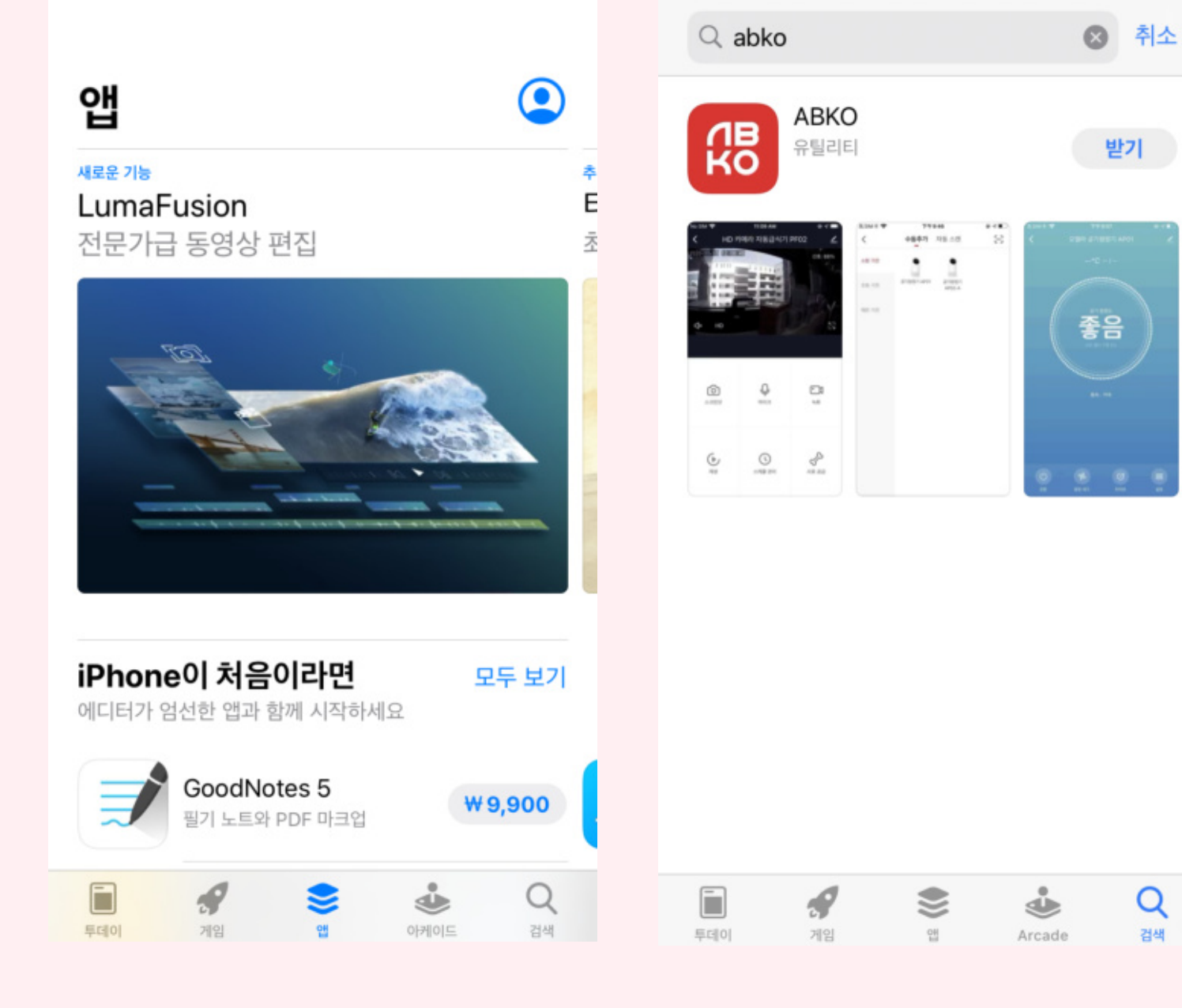

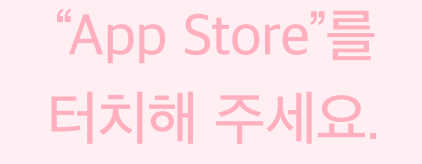

01

아이폰에서

02 "검색"을 터치하십시오. 03

검색창에 "ABKO" 또는 "앱코"를 검색한 후 "받기"를 터치하십시오.

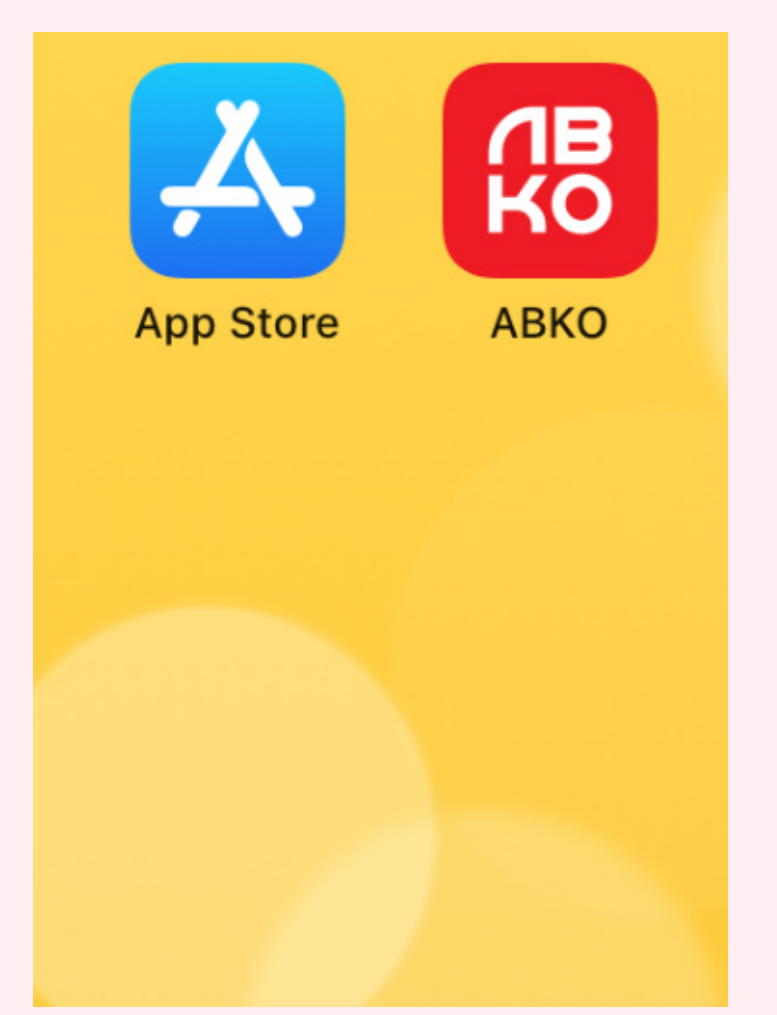

04 "ABKO" 앱이 설치되었습니다. 터치하여 실행하십시오.

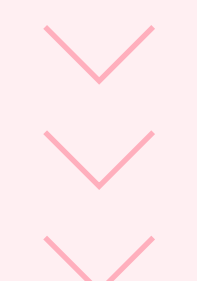

#### ABKO 앱을 사용하기 위해 다음 페이지로 이동하여

#### 안내에 따라 계정 가입을 진행하십시오.

- 02 -

## ABKO 앱 계정 가입하기

### 기존에 사용자라면 **"기존 계정을 사용하여 로그인"**해 주시고, 앱을 처음 설치하셨다면, **"새 계정 만들기"**를 터치해 주세요.

| <b>UBKO</b> | 개인정보                                                                                                    | 개인정보 보호 정책<br>당사는 귀하의 개인 정보 수집 및 사용과 관련된<br>상황을 보다 완벽하게 제시하기 위해 최신 법률 및<br>규정의 요구 사항에 따라 개인 정보 보호 정책 및<br>사용자 계약을 세부적으로 수정했습니다.귀하가<br>동의함을 클릭하면 개인정보 보호 정책의 모든<br>내용을 완전히 이해하고 동의한 것으로<br>간주됩니다. 개인정보 보호 정책을 자세히<br>읽어보시고 문의사항이 있으시면 언제든 문의<br>바랍니다. |          | 회원가입                                 |  |  |
|-------------|----------------------------------------------------------------------------------------------------|----------------------------------------------------------------------------------------------------|----------|--------------------------------------|--|--|
|             | 당사는 귀하의 개인 정보<br>상황을 보다 완벽하게 제<br>규정의 요구 사항에 따라<br>사용자 계약을 세부적으로<br>동의함을 클릭하면 개인경<br>내용을 완전히 이해하고 등<br>간주됩니다. 개인정보 보<br>읽어보시고 문의사항이 였<br>바랍니다.<br><u>개인정보 보호 정책</u> 와 <mark>사</mark> |                                                                                                    |          | ><br>인증 코드 받기                        |  |  |
|             |                                                                                                    |                                                                                                    | ☑ 동의합니다. | <u>사용자 약관</u> 과(와) <u>개인정보 보호 정책</u> |  |  |
|             | 동의하지 않음                                                                                                    | 동의                                                                                                    |          | 0.0                                  |  |  |
|             |                                                                                                    |                                                                                                    |          | 03                                   |  |  |

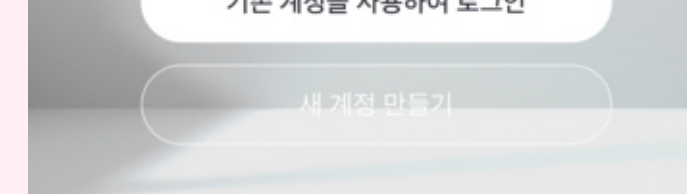

#### **01** "새 계정 만들기"를 터치해 주세요.

02 "개인정보 보호 정책"을 읽어 주신 후 "동의"를 터치해 주세요.

1) 사용 국가를 확인하신 후 2) 생성할 계정의 E-Mail을 입력해 주시고 3) "인증 코드 받기"를 터치해 주세요.

\* 기존에 사용하시는 E-Mail 계정으로 가입하는 것을 추천 드립니다. \* 기존의 E-Mail로 가입하실 경우, 보안을 위해 비밀번호를 다르게 설정하십시오.

< < 비밀번호 설정 인증번호를 등록 확인 코드 입력하십시오. 229138 문자와 숫자를 포함하여 6-20 자 등록 계정을 확인하려면 다음을 수행하십시오. 완료 <u>\* 가입한 이메일 주소 확인.</u> 메일로 인증코드가 발송되었습니다. leejy@abko.co.kr 재전송(57s) 04 인증 코드를받지 못했습니다 가입할 때, 입력하신 E-Mail로 인증 코드를 확인하십시오. 06 05

\* "[ABKO] ABKO 등록 확인 코드"로 수신됩니다. \* 발신자 E-Mail 주소는 system.az@notice.2.ismartlife.me 입니다. 05 E-mail로 전송된 인증 코드 6자리를 입력해 주세요. **06** 비밀번호는 한 번만 입력됩니다. 잘 기억 하십시오.

\* 최상의 보안을 위해 (특수)문자와 숫자, 대/소문자를 함께 사용하시길 권장

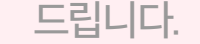

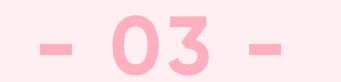

## 무선 충전 LED 스탠드(LSO1W)와 앱 연동하기 01

### 앱 연동 시 스마트폰과 스탠드(LSO1W), 무선 Wi-Fi 공유기를 가까이 위치해 주세요.

| <ul> <li>⊕</li> </ul>     | <                     | <b>수동으로 추가</b> 자동 스캔<br>- | Ξ        | 취소                  |                           |
|---------------------------|-----------------------|---------------------------|----------|---------------------|---------------------------|
|                           | 소형 가전<br><b>조명 가전</b> | 무선 충전 LED<br>스탠드 LSO1W    |          | 2.4GHz V<br>선택하고 비밀 | Vi-Fi 네트워크를<br>번호를 입력하십시오 |
| +                         | 애완 가전                 |                           |          | ((ı-                | <u> </u>                  |
| 등록된 기기가 없습니다. 기기를 추가하십시오. |                       | <b>02</b>                 |          | 8                   | ©                         |
| 기기추가                      | "두<br>LSC             | 조명 가진 -><br>              | 드<br> 오. |                     |                           |

### 상단의 "+" 또는 "기기 추가"를 터치해 주세요.

## 1) 스마트폰과 연결된 Wi-Fi의 AP명과 동일한지 확인해 주시고, 2) 동일한 비밀번호를 입력한 후 "다음"을 터치해 주세요.

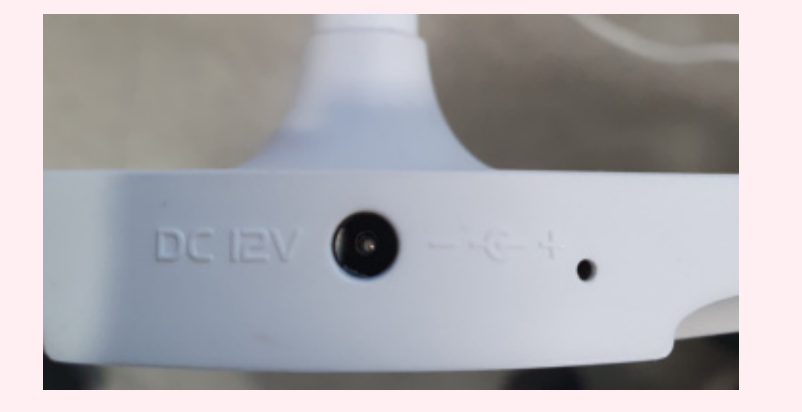

**04** LED 스탠드에 어댑터를 연결하고 파란색 표시등이 점멸하는지 확인하십시오.

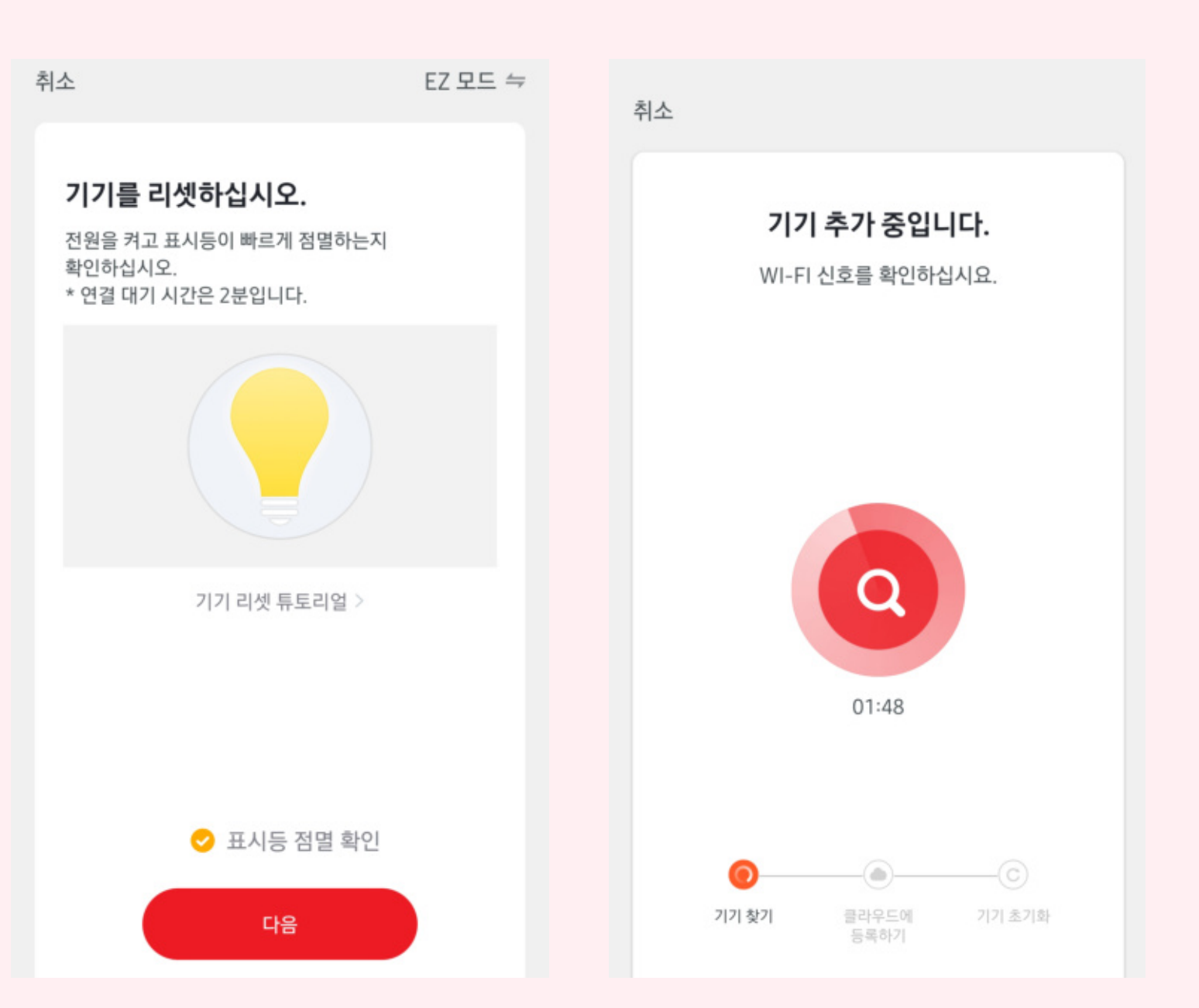

**05** LED가 깜빡이는 것을 확인하면 "체크"를 한 후 "다음"을 터치해 주세요.

**06** 클라우드에 등록 중입니다. 기다리십시오.

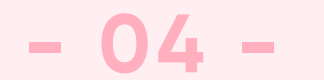

## 무선 충전 LED 스탠드(LSO1W)와 앱 연동하기 02

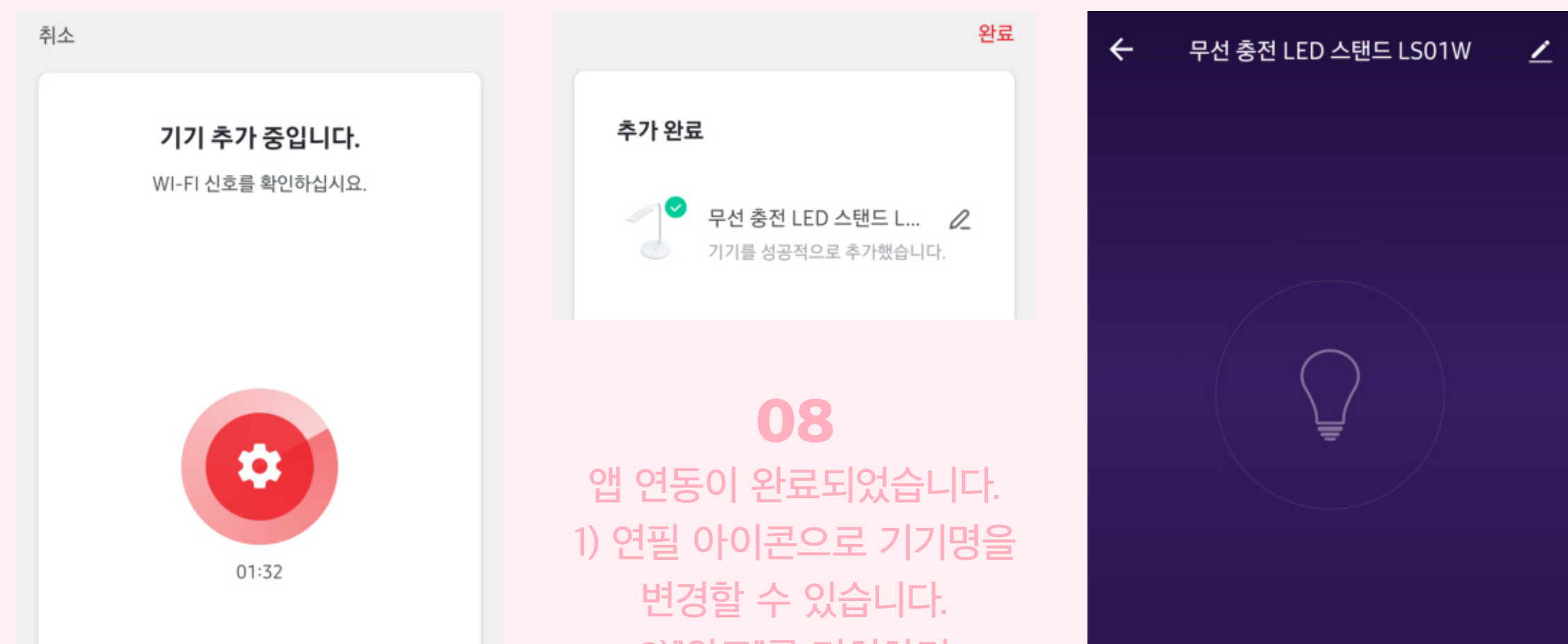

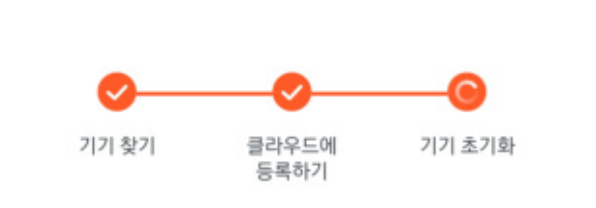

2)"완료"를 터치하면 모든 사용 준비가 완료됩니다.

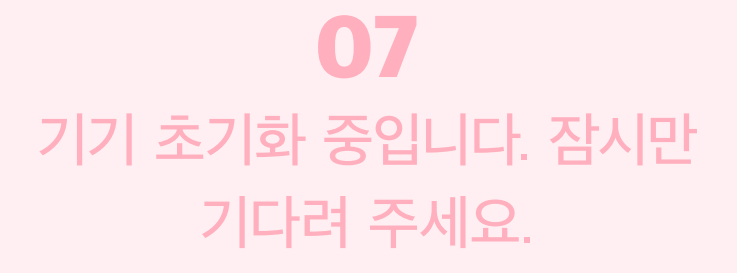

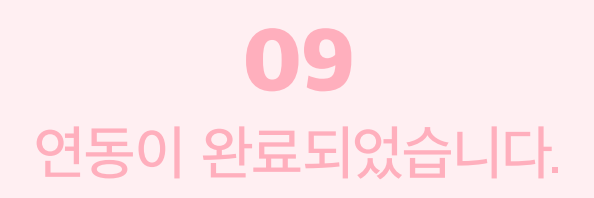

### ABKO 앱을 사용할 준비가 완료되었습니다.

이제 앱을 통하여 무선으로 무선 충전 LED 스탠드(LS01W)의 다양한 기능을 체험해 보세요.

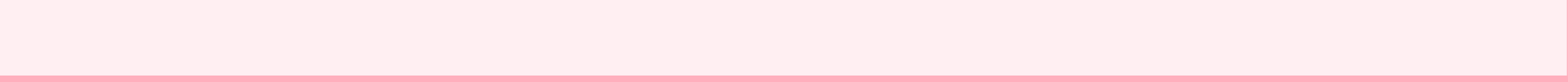

- 05 -

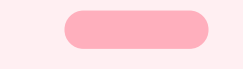

## ABKO 앱을 통한 다양한 기능 사용 01

### 앱을 실행하면, 무선으로도 전원을 켜고 끄고, 밝기와 색 온도 조절 가능합니다.

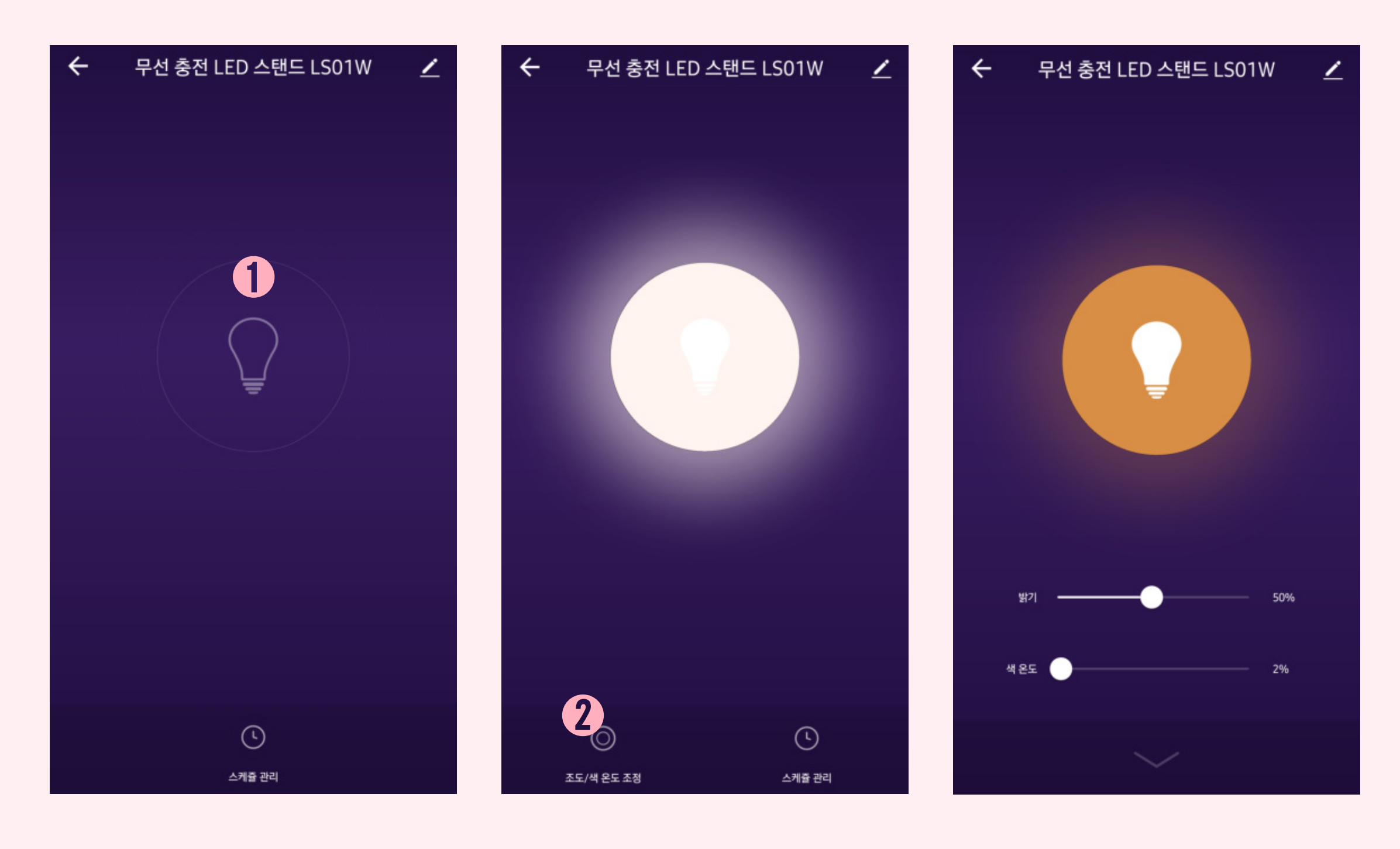

02

바뀌면 LED 스탠드의

위와 같이 전구 모양이

LED가 켜집니다.

02번 이미지에서 02번 이미지에서 2"조도/색 온도 조정"을 터치하면 원격으로 밝기와 색 온도를 조정할 수 있습니다.

\* 밝기는 100%에 가까울수록 밝아집니다.

01

LED가 켜집니다.

●전구 모양을 터치하면

\* 색 온도가 0%에 가까울수록 따뜻한 색(2 700 K), 100% 가까울수록 차가운 색(5 700 K)로 조정할 수 있습니다.

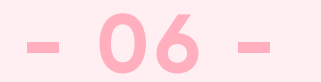

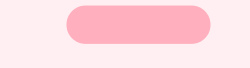

## ABKO 앱을 통한 다양한 기능 사용 02

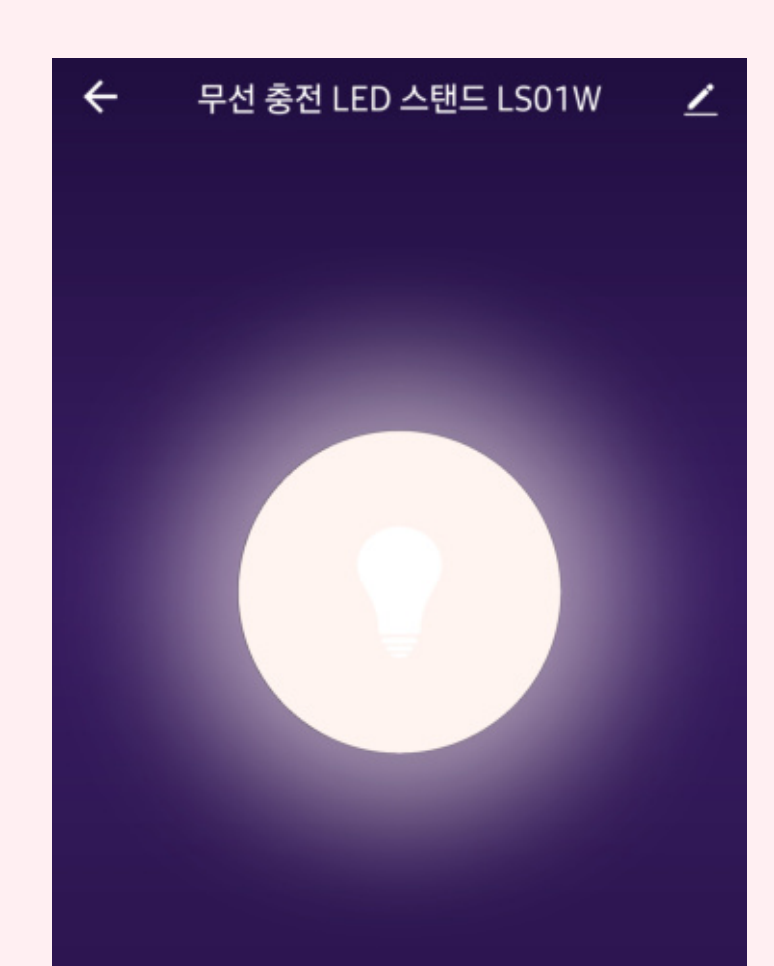

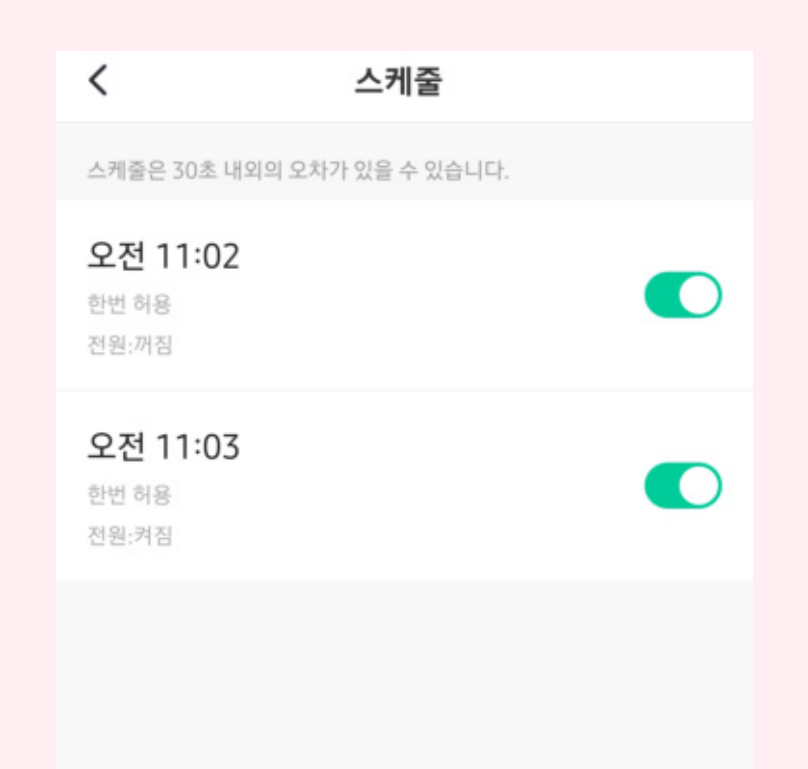

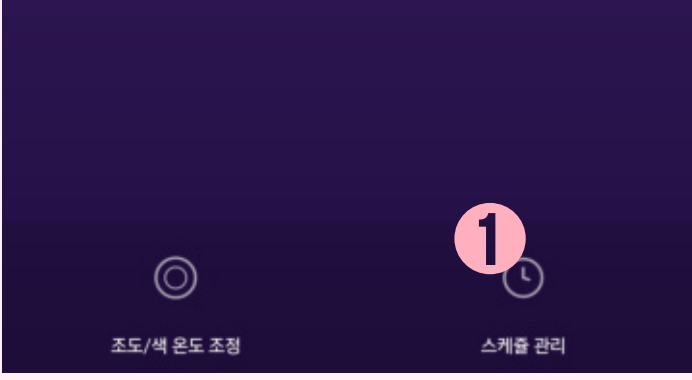

스케줄 추가

#### 04

#### ●"스케쥴 관리" -> "스케쥴 추가"를 터치하면 설정된 시간에 켜고 끄는 스케쥴을 설정할 수 있습니다.

\* 스케쥴 관리는, 스케쥴 추가에서 원하는 켜고 끄는 시간과 요일을 선택할 수 있습니다. (밝기/색 온도 지정은 미지원) 단, 자동 꺼짐 타이머 40분은 제품에서만 설정할 수 있습니다.

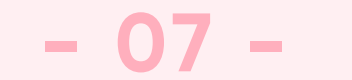